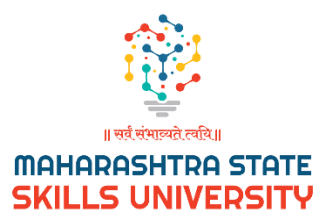

# **Admission Form**

# **User Manual**

Version 0.1 07/01/2024

# **Table of Contents**

| 1. Introduction              | 1 |
|------------------------------|---|
| 1.1 Overview                 | 1 |
| 2. Using the System          | 2 |
| 3. Troubleshooting & Support | 6 |
| 3.1 Error Messages           | 6 |
| 3.2 Support                  | 6 |
| List of Figures              |   |

### List of Figures

#### No table of figures entries found.

### **List of Tables**

Table 1 - Support Points of Contact

### 1. Introduction

This manual is designed to guide you through the process of completing and submitting the admission form accurately and efficiently. Our aim is to make the admission process as smooth and straightforward as possible.

#### 1.1 Overview

• The purpose of this admission form is to collect all necessary information for admission into our university. It is important to fill out the form with accurate and up-to-date information to avoid any delays or issues in the admission process because you may not be able to update the admission form, once submitted.

## 2. Using the System

#### Step 1:

🙆 Login

Please visit <u>https://apps.mssu.ac.in/StudenPortals/Login.aspx</u> to fill the enrolment form.

| Important Notice                                       | Login            |
|--------------------------------------------------------|------------------|
| Exam Form Start Date : 24 November 2023                | Username         |
| Exam Form User Manual                                  | Username         |
|                                                        | · · ·            |
| Enrollment Form                                        | Password         |
|                                                        | Password         |
| NEW Click Here To Enroll yourself using Application ID | Fornat Password? |
|                                                        | - Constant       |
| <b>A</b>                                               | Login            |
|                                                        |                  |
|                                                        |                  |

#### Step 2:

enter your application number and click on the fetch details button. This step is very important as you need to select the center and course to which you want to apply. Please remember to submit these details correctly as we will not entertain any changes afterwards.

| Maharashtra State Skills Univer          | ity                                                                                          |                            |  |  |  |
|------------------------------------------|----------------------------------------------------------------------------------------------|----------------------------|--|--|--|
| ENROLLMENT FORM                          |                                                                                              |                            |  |  |  |
| <ul> <li>Fields are Mandatory</li> </ul> |                                                                                              |                            |  |  |  |
| Enter Your Application No. :             | Fetch Details                                                                                |                            |  |  |  |
| Note : Upload CET result in PDF          | Note : Upload CET result in PDF Format only and File size should not be greater than S00 KB. |                            |  |  |  |
| Student Name :                           | Email ID :                                                                                   |                            |  |  |  |
| Mobile Number :                          | Select Centre :                                                                              | Select Centre 👻            |  |  |  |
| Select Program :                         | Upload CET Result (PDF) :                                                                    | Choose file No file chosen |  |  |  |
| Entrance Exam Given :                    | Percentage :                                                                                 |                            |  |  |  |
|                                          | Send Application for Approval                                                                |                            |  |  |  |

#### Step 3:

After successful submission of the enrollment form, it will be shared with the concerned center for approval. Once approved, you receive an email which will have the admission form link as seen below image. Click on the admission form to proceed further to pay rupees 15000/- to confirm your admission.

| e no to | o-reply@mssu.ac.in <u>via</u> sendinblue.com<br>me ▼ |                                                                                                    |                                                                                                    | ☆ | 4 | • |
|---------|------------------------------------------------------|----------------------------------------------------------------------------------------------------|----------------------------------------------------------------------------------------------------|---|---|---|
|         |                                                      | mahar<br>SKILLS                                                                                                | ASHTRA STATE<br>UNIVERSITY                                                                                          |   |   |   |
|         | •                                                    | Dear<br>My name is your applic<br>the below admission form to confirm y<br>StudenPortals/Student/EnrollmentFor | ation has been approved . please click on<br>our admission in next 24 hrs.<br>m asprop facing bellow issue          |   |   |   |
|         |                                                      |                                                                                                    | Maharashtra State Skills University<br>1st Floor Elphinstone Technical High<br>School, Metro Chowk, Mumbai - 400001 |   |   |   |
|         | Virus-free. <u>www.avast.com</u>                     |                                                                                                    |                                                                                                    |   |   |   |

#### Step 4: The admission form will look like this

| DMISSION FORM                |                      |               |
|------------------------------|----------------------|---------------|
| Fields are Mandatory         |                      |               |
| Enter Your Application No. : | Enter Application No | Fetch Details |
|                              |                      |               |
|                              |                      |               |
|                              |                      |               |
|                              |                      |               |
|                              |                      |               |
|                              |                      |               |
|                              |                      |               |

#### Step 5:

enter your application no. and click on fetch details button. click on make payment for the preadmission button.

| <ul> <li>Fields are Mandatory</li> </ul> |                                                      |                           |              |
|------------------------------------------|------------------------------------------------------|---------------------------|--------------|
| Enter Your Application No. :             |                                                      | Fetch Details             |              |
| Note : Upload CET result in PDI          | Format only and File size should not be greater that | in 500 KB.                |              |
| Student Name :                           |                                                      | Email ID :                |              |
| Mobile Number :                          |                                                      | Select Centre :           | Kharghar 🗸   |
| Select Program :                         | MBA (Business Analytics) 🗸                           | Upload CET Result (PDF) : | View Details |
| Entrance Exam Given :                    |                                                      | Percentage :              |              |

#### Step 6:

You will be able to pay rupees 15000/- online through debit/credit card, upi, netbanking,etc.

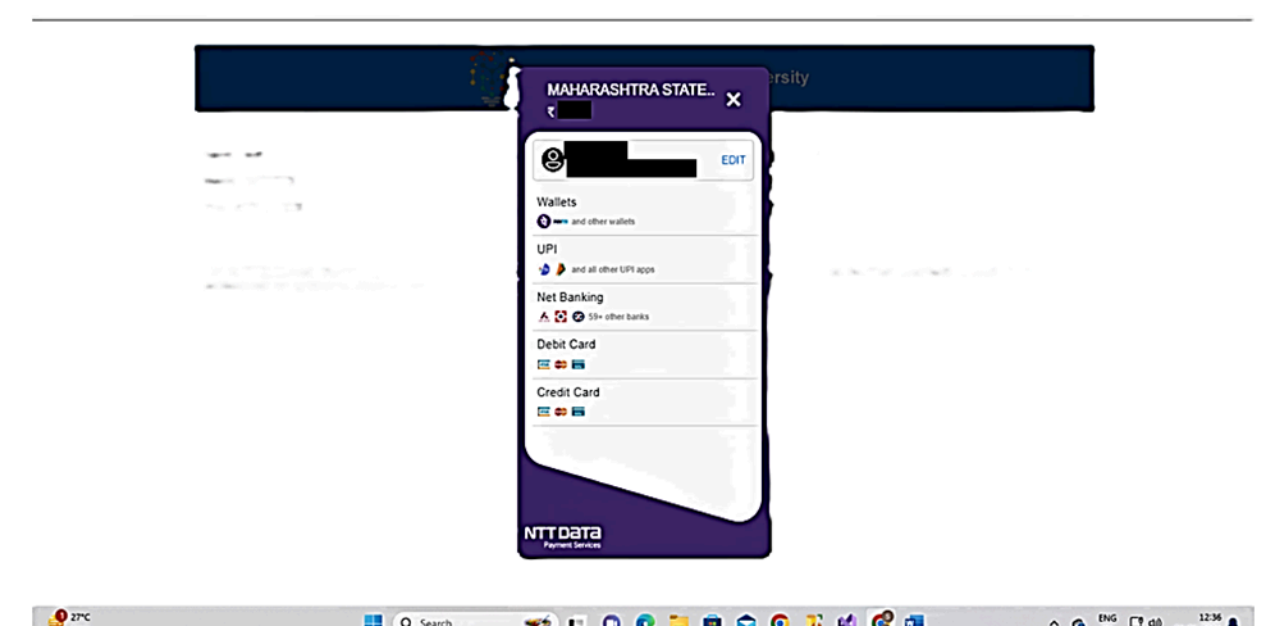

#### Step 7:

After successful payment, you will be able to download the filled in admission form along with the payment receipt by clicking on the Download receipt button. Take this admission form print out and visit the center for further processing.

| £₫        | Maharashtra State Skills University | • |
|-----------|-------------------------------------|---|
|           | Enrollment Form                     | l |
| t         | Dear                                | l |
| 1         | Eligiblity No. :                    | l |
| 1         | Payment Status : Payment Recieved   | l |
|           |                                     | l |
| $\langle$ | Download Reciept                    | l |
|           |                                     | l |
|           |                                     | l |
|           |                                     | l |
|           |                                     | ľ |
|           |                                     |   |

# 3. Troubleshooting & Support

## 3.1 Error Messages

Error1: Application does not exist.

| a State Skills Unive | ersity                               |               |
|----------------------|--------------------------------------|---------------|
| FORM                 |                                      |               |
| indatory             |                                      |               |
| pplication No. :     | 6665765474 Incorrect Application No. | Fetch Details |
|                      |                                      |               |
|                      |                                      |               |
|                      |                                      |               |
|                      |                                      |               |
|                      |                                      |               |

### 3.2 Support

#### Table 1 - Support Points of Contact

| Contact | Organization                        | Email                 |
|---------|-------------------------------------|-----------------------|
| Support | Maharashtra State skills University | admissions@mssu.ac.in |